## 目录

| 从PDF文件中提取图片       | <br>3 |
|-------------------|-------|
| Master PDF Editor | <br>3 |
| pdfimages         | <br>3 |

截图后再裁剪可能是获得PDF文件中图片的一种方法,但是其分辨率则被屏幕显示分辨率限制了。如果想 获取原图,应该怎么办呢?这里介绍两种方法。

## **Master PDF Editor**

Master PDF Editor是一个PDF编辑器,功能丰富,官方主页:https://code-industry.net/masterpdfeditor/。 部分功能需要付费后才能使用,但免费版已包含提取图片的功能。

打开PDF文件之后选择工具栏的Edit Document工具(箭头形状,通常在工具栏的第二行第一个,快捷键Alt+1□□单击选中想要保存的图片,右击,选择Save Image to file,即可保存为PNG或BMP图片。

如果希望保存PDF中所有的图片,则在菜单栏中选择File→Export→Extract all Images,即可。

## pdfimages

有时候会遇到因PDF文件受保护而无法完成以上操作的情况,这时候可以利用pdfimages工具。它是命令 行工具,包含在Poppler套装中。比如PDF文件名为file.pdf\_图片的文件名以img开头,则输入命令

pdfimages file.pdf img

即生成img-001.ppm[jimg-002.ppm等图片。然后可以用Gimp等工具转换ppm为需要的格式。

From: https://irdya.top/ - 漂流記

Permanent link: https://irdya.top/zh/tutorial/pdfimage

Last update: 2022/05/26 03:24

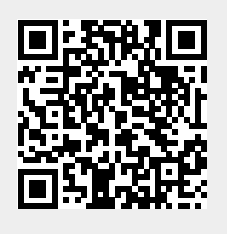